When you are enrolled in a course, the course will appear under Current Schedule. To drop the course, click on the Edit or Drop Classes Button.

| ⊘ Build                        | d Schedule                          | 🏹 Shop                           | ping Cart (                   | 0) 🛗 Cu                     | rrent Schedule (5)  | \$\$                             | Payment Options | () Help    | 🕞 Sign out        |
|--------------------------------|-------------------------------------|----------------------------------|-------------------------------|-----------------------------|---------------------|----------------------------------|-----------------|------------|-------------------|
| Му Сі                          | urrent                              | Sche                             | dule                          | for                         |                     | 🖂 Email                          | 🖋 Edit or Dr    | op Classes | 🔒 Print           |
| Registra                       | tion is not c                       | omplete un                       | til all fees a                | are paid. See               | your Payment Option | ons to complete the enrollment p | rocess.         |            |                   |
| Enter Sec                      | tion (CRN)                          |                                  | Register                      |                             |                     |                                  |                 |            |                   |
| Add "," comma<br>cannot be add | a for multiple a<br>ded here, pleas | adds (e.g., 12<br>ae click on Bu | 34, 1200). W<br>ild Current S | aitlist and add<br>chedule. | l codes             |                                  |                 |            |                   |
|                                | Section<br>(CRN)                    | Status                           | Subject                       | Course                      | Instructor          | Day(s) & Location(s)             | Dates           | Credits    | College           |
| Free Tex                       | 72085                               | Enrolled                         | ART                           | R101                        |                     | Oxnard College 2-WEB             |                 | 3          | Oxnard<br>College |

A screen will show a list of all courses you have enrolled in. Click on the Drop-Down menu next to the course you wish to drop and select "Drop Before Class Begins." Once selected, Save.

| O Build Sch | edule 🏾 🏲 Shoppin | ng Cart (0) 🛗 Current S | Schedule (5) \$\$ Payment                                           | Options ⑦ Help | 🕞 Sign out |
|-------------|-------------------|-------------------------|---------------------------------------------------------------------|----------------|------------|
| Edit or D   | orop Class        | ses for                 |                                                                     | Cancel         | Save       |
| Course      | Class Settings    | Registration Status     | Day(s) & Location(s)                                                | Date           | s          |
| ART-R101    |                   | Enrolled 🔻              | Oxnard College 2-WEB                                                |                |            |
| ENGL-R101   |                   | Enrolled 👻              | T 9:00am - 11:50am - Oxnard College 2-LS 15<br>Oxnard College 2-WEB |                |            |
| MATH-R065S  |                   | Enrolled 🔻              | MW 1:00pm - 1:50pm - Oxnard College 2-CH 311                        |                |            |
| MATH-R115   |                   | Enrolled -              | MW 11:00am - 12:50pm - Oxnard College 2-CH 311                      |                |            |
| MUS-R116    |                   | Enrolled 🔺              | Oxnard College 2-WEB                                                |                |            |
|             |                   | Enrolled                |                                                                     |                |            |
|             |                   | Withdraw 🔫              | -                                                                   |                |            |

A popup message will ask you to confirm the action of dropping the class/saving changes. Click the save button in the popup. The popup will then confirm that you have successfully dropped the course.

| Please Confirm                             |                              |      |
|--------------------------------------------|------------------------------|------|
| Confirm that you want to save these change | es by clicking "Save" below. |      |
|                                            |                              |      |
|                                            |                              |      |
|                                            | Cancel                       | Save |
|                                            | Cancel                       | Save |

| Registration Results                                                                       |                            |               |
|--------------------------------------------------------------------------------------------|----------------------------|---------------|
| <ul> <li>You have successfully</li> <li>PG-R100B, 57760,</li> <li>Class dropped</li> </ul> | made changes for the folic | wing courses. |
|                                                                                            |                            | ок            |